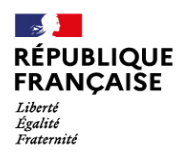

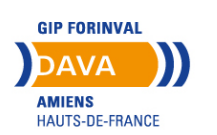

## Comment utiliser votre espace personnel sur vae.education.gouv.fr

Vous avez entrepris une démarche de VAE.

Suite à votre demande, nous vous donnons la possibilité d'accéder à votre espace personnalisé où vous pourrez notamment modifier vos coordonnées, compléter votre (vos) demande(s) de recevabilité (Livret 1) en ligne et procéder au dépôt de votre livret 2.

Vous recevez un mail pour créer votre mot de passe. Ce lien sert uniquement à initialiser votre mot de passe. Par la suite, afin de vous rendre sur votre espace, il faudra vous connecter sur <u>ttps://vae.education.gouv.fr/</u>

Nous restons à votre disposition pour toute information complémentaire.

| VAE EDUCATION                           | =                                                |                                                                                                    |                                                         |                                                                                      |
|-----------------------------------------|--------------------------------------------------|----------------------------------------------------------------------------------------------------|---------------------------------------------------------|--------------------------------------------------------------------------------------|
|                                         | C<br>No<br>r<br>P<br>Rép<br>no                   | Création ou changement de mo<br>passe<br>ouveau<br>mot de<br>passe •<br>béter le<br>ouveau<br>met de<br>passe •<br>Envoyer | ot de                                                   | Le lien sur lequel<br>vous avez cliqué<br>vous permet de<br>créer un mot de<br>passe |
|                                         | Copyright © Académie de Strasbourg               |                                                                                                    | 2020                                                    |                                                                                      |
|                                         |                                                  |                                                                                                    |                                                         |                                                                                      |
| Espace Candidat                         | =                                                |                                                                                                    | 🚢 superman.bond@laposte.net 🛛 😭                         | Voicivotre espace sur                                                                |
| Tableau de bord                         | Tableau de bord                                  |                                                                                                    |                                                         |                                                                                      |
| Mes infos / Mon compte                  | i Aucune nouvelle notification                   | - *                                                                                                    | 🛗 Agenda - Consultez vos rendez vous                    | lequel vouspourrez                                                                   |
| Mes rendez-vous Demande de recevabilité |                                                  |                                                                                                    |                                                         | Compléter                                                                            |
| Mon calendrier de dépôt L2              |                                                  |                                                                                                    |                                                         | Completer ou                                                                         |
| 🖉 Dépôt du livret 2                     |                                                  |                                                                                                    | dim. lun. mar. mer. jeu. ven. sam. ^<br>1 2 3 4 5 6 7 🔷 | <u>mo</u> difier wos                                                                 |
|                                         |                                                  |                                                                                                    | 8 9 10 11 12 13 14                                      | rmations                                                                             |
|                                         |                                                  |                                                                                                    | 15 16 17 18 19 20 21                                    | norconnolloc                                                                         |
|                                         |                                                  |                                                                                                    | 22 23 24 25 26 27 28                                    | personnenes                                                                          |
|                                         |                                                  |                                                                                                    |                                                         | Consulter vos                                                                        |
|                                         | Récapitulatif - Suivi                            |                                                                                                    |                                                         | rendez-vous avec                                                                     |
|                                         | En cours Envoyée Complétée                       |                                                                                                    |                                                         | Le DAVA                                                                              |
|                                         | Pas encore de diplome visé                       |                                                                                                    |                                                         |                                                                                      |
|                                         | 10 %                                             |                                                                                                    |                                                         | Remplir votre                                                                        |
|                                         |                                                  |                                                                                                    |                                                         | livret 1 et y joindre                                                                |
|                                         | Dépot du livret 2                                |                                                                                                    |                                                         | les documents                                                                        |
|                                         | Vous n'avez aucune démarche <u>en attente de</u> | e livret 2.                                                                                                    |                                                         | Vous próinscrire                                                                     |
|                                         |                                                  |                                                                                                    |                                                         | vous preinscrire                                                                     |
|                                         |                                                  |                                                                                                    |                                                         | sur les sessions                                                                     |
|                                         | Copyright © Académie de Strasbourg               |                                                                                                    | 2020                                                    | Déposer votre                                                                        |
|                                         |                                                  |                                                                                                    |                                                         | livret 2                                                                             |

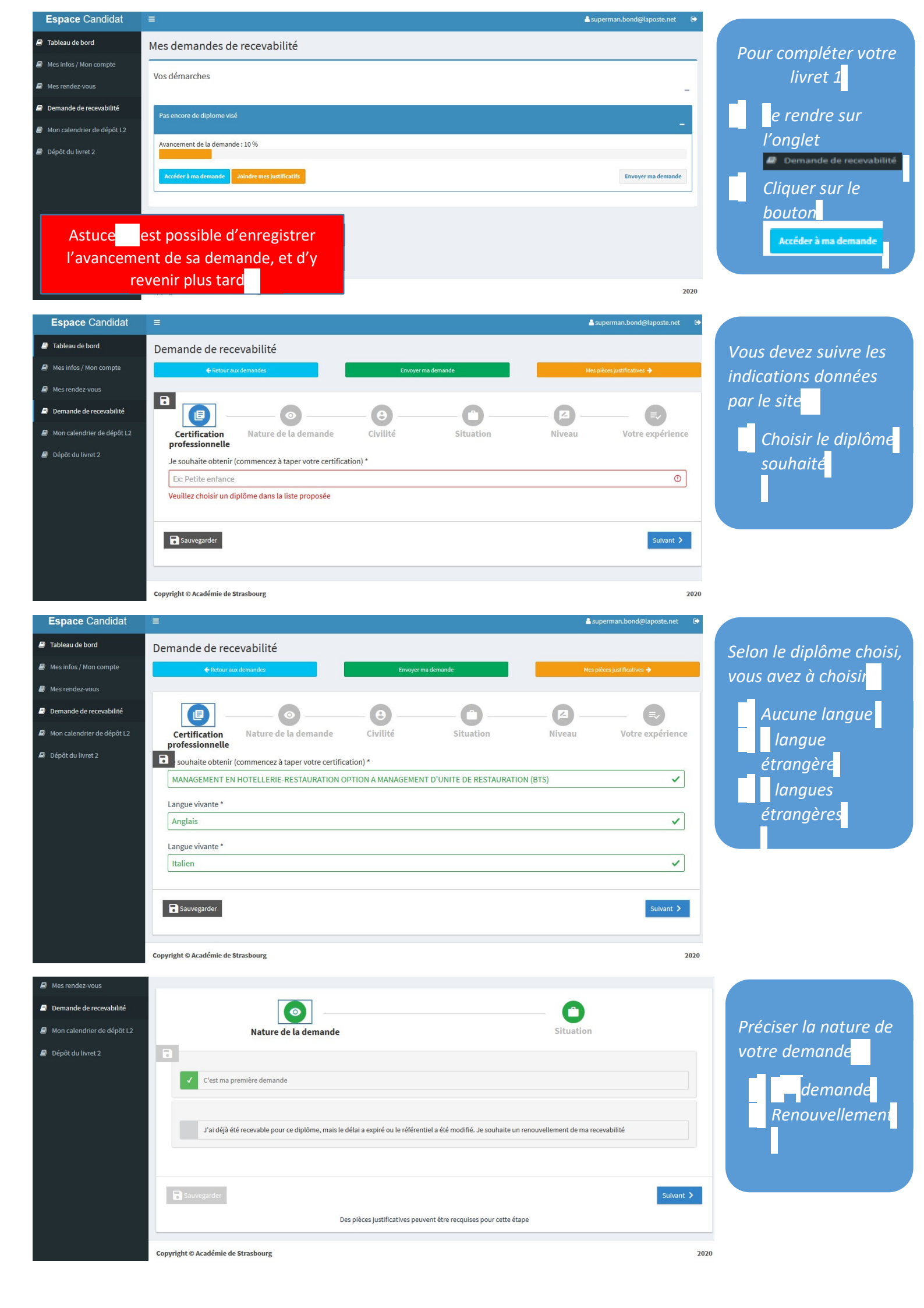

| Espace Candidat         | ≡                                                                                                   | rman.bond@laposte.net 🕞  |                 |
|-------------------------|----------------------------------------------------------------------------------------------------|--------------------------|-----------------|
| Tableau de bord         | Demande de recevabilité                                                                             |                          |                 |
| Mes infos / Mon compte  | Retour aux demandes     Envoyer ma demande Mes pièce                                                | es justificatives 🔶      |                 |
| Mes rendez-vous         |                                                                                                    |                          |                 |
| Demande de recevabilité |                                                                                                    |                          | Civilité        |
| —                       | Cartification Nature de la demande                                                                  | Votro expérience         |                 |
|                         | professionnelle                                                                                     | votre experience         | Si une case     |
| Depot du livret 2       | Civilité                                                                                            |                          | rouae           |
|                         | New descriptions at Defense (1)                                                                     |                          | l'information   |
|                         | BOND Superman                                                                                       | ~                        | T information   |
|                         | (c'est le nom qui figure sur votre acte de naissance) (dans l'ordre de l'état civil)                |                          | n'est pas prise |
|                         | Sexe *                                                                                              |                          | compte          |
|                         | G Feminin @ Masculin                                                                                |                          |                 |
|                         | Naissance                                                                                           |                          |                 |
|                         | Date de naissance *                                                                                 |                          |                 |
|                         | 01/07/1990                                                                                          | ~                        |                 |
|                         | Commune de naissance * Département de naissance * Pays de naissance *                               |                          |                 |
|                         | Cherbourg ✓ 50 ✓ FRANCE                                                                             | ~                        |                 |
|                         | Nationalité *                                                                                       |                          |                 |
|                         |                                                                                                    |                          |                 |
|                         | Localisation                                                                                        |                          |                 |
|                         |                                                                                                    |                          |                 |
|                         | Adresse * * *                                                                                       |                          |                 |
|                         | ZU     Chemin     de la Ronde       N° de la voie     Type de voie (rue, avenue)     Nom de la voie | ~                        |                 |
|                         | Complément d'adresse                                                                                |                          |                 |
|                         | Ex: 2èm étage, Chez Madame                                                                          | ~                        |                 |
|                         | Code postal * Commune * Tél. domicile                                                               |                          |                 |
|                         | ■         27100         ✓         TOURNEDOS-SUR-SEINE         ●         Ex: 0388123456              | ~                        |                 |
|                         | Veuillez entrer une commune                                                                         |                          |                 |
|                         | 02 00 00 00 07 ✓ FRANCE                                                                             | ~                        |                 |
|                         |                                                                                                    |                          |                 |
|                         | Courriel *                                                                                          |                          |                 |
|                         | superman.bond@laposte.net                                                                           | ✓                        |                 |
|                         |                                                                                                    |                          |                 |
|                         | < Précédent Sauvegarder                                                                             | Suivant 🕨                |                 |
|                         |                                                                                                    |                          |                 |
|                         | Copyright © Académie de Strasbourg                                                                  | 2020                     |                 |
| andidat                 |                                                                                                    | erman hond@laporto.eet   |                 |
| ord                     | Demande de recevabilité                                                                             | Annan.bondenaposte.net G |                 |
| compte                  | A Retour aux demandes     Envoyer ma demande     Kranker                                            | es justificatives 🌩      |                 |
| ous                     |                                                                                                    |                          |                 |
| recevabilité            |                                                                                                    |                          |                 |
| de dépôt L2             | Certification Nature de la demande Civilité Situation Niveau                                        | Votre expérience         | Votre situation |
|                         | professionnelle                                                                                     |                          | professionnelle |
|                         | Je suis actuellement :                                                                              |                          | actuelle        |
|                         |                                                                                                    |                          |                 |
|                         | En situation d'emploi                                                                               |                          |                 |
|                         |                                                                                                    |                          |                 |
|                         | En inactivité                                                                                       |                          |                 |
|                         |                                                                                                    |                          |                 |
|                         | En recherche d'emploi                                                                               |                          |                 |
|                         |                                                                                                    |                          |                 |
|                         | Autres                                                                                              |                          |                 |
|                         |                                                                                                    |                          |                 |
|                         | Je suis reconnu travailleur handicapé :                                                             |                          |                 |
|                         | Non                                                                                                 |                          |                 |
|                         |                                                                                                    |                          |                 |
|                         | K Précédent                                                                                         | Suivant >                |                 |
|                         | Copyright © Académie de Strasbourg                                                                  | 2020                     |                 |
|                         |                                                                                                    | 2020                     |                 |

| Espace Candidat            | E Superman.bond@laposte.net                                                                                                    |                  |
|----------------------------|----------------------------------------------------------------------------------------------------|------------------|
| Tableau de bord            | Demande de recevabilité                                                                                                    | Nivegu           |
| Mes infos / Mon compte     | Retour aux demandes     Envoyer ma demande     Mes pièces justificatives                                                                                                    | NIVE GU          |
| Mes rendez-vous            |                                                                                                    | Diplôme obtenu   |
| Demande de recevabilité    |                                                                                                    | Dorniàra classa  |
| Mon calendrier de dépôt L2 | Certification Nature de la demande Civilité Situation Niveau Votre expérience                                                                                                    | Derniere clusse  |
| 🗿 Dépôt du livret 2        | professionnelle<br>Ma demière classe suivie :                                                                                                    | suivie           |
|                            | Veuillez choisir votre dernière classe suivie                                                                                                    | Formations et    |
|                            | le nossède d'autres diplômes titres ou certifications voici leurs intitulés :                                                                                                    | certification    |
|                            | Justificatif requis                                                                                                    | Place da         |
|                            |                                                                                                    | blocs de         |
|                            | Je possède déjà une/des partie/s du diplôme sur lequel je candidate, cela pourrait me donner droit à des dispenses :                                                                       | competences      |
|                            | Justificatif requis                                                                                                    | obtenus          |
|                            | Pindigue ici son ou leur/s intitulé/s event/s ·                                                                                                    | _                |
|                            | J indique is son ou real/s indique/s exact/s.                                                                                                    |                  |
|                            |                                                                                                    |                  |
|                            | je candidate :                                                                                                    |                  |
|                            |                                                                                                    |                  |
|                            | J'ai une attestation de comparabilité d'un diplôme délivré dans un pays étranger de :                                                                                                    |                  |
|                            | Justificatif requis                                                                                                    |                  |
|                            | Univeau 5 Univeau 6 Univeau 7                                                                                                    |                  |
|                            |                                                                                                    |                  |
|                            | Precedent     Survegarder     Survegarder                                                                                                    |                  |
|                            | Des pièces justificatives peuvent être requises pour cette étape                                                                                                    |                  |
|                            | Copyright © Académie de Strasbourg 2020                                                                                                    |                  |
| ndidat                     | ≡ superman.bond@laposte.net €                                                                                                    |                  |
|                            | Demande de recevabilité                                                                                                    |                  |
| 1 compte                   | € Retour aux demandes Envoyer ma demande Mes pièces justificatives →                                                                                                    | Votre expérience |
| s                          |                                                                                                    |                  |
| recevabilité               |                                                                                                    | Un exemple       |
| drier de dépôt l 2         | Certification Nature de la demande Civilité Situation Niveau Vetre evnérience                                                                                                    | apparaît pour    |
| dimet 3                    | professionnelle                                                                                                    | vous aider en    |
| let 2                      | Dans cette partie, vous renseignerez une à une vos expériences en commencant par la plus                                                                                                   |                  |
|                            | récente ayant un lien direct avec la certification que vous visez.                                                                                                    | ciiquant sur ce  |
|                            | Pour chacune de ces expériences, vous listerez de façon précise et détaillée vos activités réalisées (ce que vous avez fait) en précisant, le cas échéant, les outils et méthodes utilisés | bouton           |
|                            | Vous vous rendrez ensuite sur la page "Pièces justificatives" de votre demande de recevabilité (bouton jaune) pour y joindre les documents requis                                          | Voir un exemple  |
|                            | Voir un exemple                                                                                                    |                  |
|                            |                                                                                                    |                  |
|                            |                                                                                                    |                  |
|                            |                                                                                                    |                  |
|                            |                                                                                                    |                  |
|                            |                                                                                                    |                  |
|                            |                                                                                                    |                  |
|                            |                                                                                                    |                  |
|                            |                                                                                                    |                  |
|                            |                                                                                                    |                  |
|                            | +                                                                                                    |                  |
|                            |                                                                                                    |                  |
|                            |                                                                                                    |                  |
|                            |                                                                                                    |                  |
|                            |                                                                                                    |                  |
|                            |                                                                                                    |                  |
|                            | 8                                                                                                    |                  |
|                            |                                                                                                    |                  |
|                            |                                                                                                    |                  |
|                            |                                                                                                    |                  |
|                            |                                                                                                    |                  |
|                            |                                                                                                    |                  |
|                            |                                                                                                    |                  |
|                            | Yrécédent Sauvegarder Ajouter vos pièces justificatives >                                                                                                    |                  |
|                            | Das plères instifications nament être requises pour rette Anno                                                                                                    |                  |
|                            | nes hieres înstilicanaes henaelit ene redmoes homi cetre grafie                                                                                                    |                  |
|                            | Copyright © Académie de Strasbourg 2020                                                                                                    |                  |

| Espace Candidat                                                                                    | E Superman.bond@laposte.net                                                                                                    |                             |
|----------------------------------------------------------------------------------------------------|----------------------------------------------------------------------------------------------------|-----------------------------|
| Tableau de bord                                                                                    | Demande de recevabilité                                                                                                    | Votro ovnárionce            |
| Mes infos / Mon compte                                                                             | Retour aux demandes     Envoyer ma demande     Mes pièces justificatives                                                                                                    |                             |
| Mes rendez-vous                                                                                    |                                                                                                    | Vous pouvez                 |
| Demande de recevabilite           Demande de recevabilite           Image: selendrier de dépôt l 2 | Cartification Nature de la demande Civilité Situation Niveau Victo empérance                                                                                                    | compléter                   |
| Dépôt du livret 2                                                                                  | professionnelle                                                                                                    | plusieurs                   |
|                                                                                                    | Dans cette partie, vous renseignerez une à une vos expériences en commençant par la plus                                                                                                    | expériences                 |
|                                                                                                    | Pour chacune de ces expériences, vous listerez de façon précise et détaillée vos activités réalisées (ce que vous avez fait) en précisant, le cas échéant, les outils et méthodes utilisées                                                                                                    |                             |
|                                                                                                    | Vous vous rendrez ensuite sur la page "Pièces justificatives" de votre demande de recevabilité (bouton jaune) pour y joindre les documents requis                                                                                                    | +                           |
|                                                                                                    | Voir un exemple                                                                                                    |                             |
|                                                                                                    |                                                                                                    | Ajouter une experience      |
|                                                                                                    | 1 - Gérant                                                                                                    |                             |
|                                                                                                    | MES DATES DE DÉBUT ET DE FIN D'ACTIVITÉ<br>(en cas d'activité en cours laissez blanc pour la date de fin)                                                                                                    |                             |
|                                                                                                    | Date de debut * Date de fin                                                                                                    |                             |
|                                                                                                    |                                                                                                    |                             |
|                                                                                                    | Emploi/Fonction *                                                                                                    |                             |
|                                                                                                    |                                                                                                    | Astuce le bouton            |
|                                                                                                    | Hotel des voyageurs 10 rue de l'armée 76000 ROUEN                                                                                                    | Calculer le nombre d'heures |
|                                                                                                    | Liste détaillée de mes activités réalisées en précisant, le cas Ajouter une expérience                                                                                                    |                             |
|                                                                                                    | échéant, les outils et méthodes utilisés : *  Revoir l'exemple                                                                                                    | permet au site de           |
|                                                                                                    | $B \hspace{0.1in} I \hspace{0.1in} \mathscr{O} \hspace{0.1in} \mid \hspace{-0.1in} \equiv \hspace{-0.1in} \coloneqq \hspace{-0.1in} \mid \hspace{-0.1in} : \hspace{-0.1in} :$ |                             |
|                                                                                                    | Organisation des séjours à l'hôtel, Mise en place de la carte                                                                                                    | le nombre à neures          |
|                                                                                                    | l'établissement.                                                                                                    | travaillees                 |
|                                                                                                    |                                                                                                    |                             |
|                                                                                                    |                                                                                                    |                             |
|                                                                                                    | (en rapport avec la certification visée)                                                                                                    |                             |
|                                                                                                    | Konstatut*<br>Travailleur indépendent actions profession libérale                                                                                                    |                             |
|                                                                                                    | MA FAMILLE PROFESSIONNELLE                                                                                                    |                             |
|                                                                                                    | Hôtellerie, restauration, alimentation     \$                                                                                                    |                             |
|                                                                                                    | MODALITÉ DE TRAVAIL* NOMBRE D'HEURES / SEMAINE *                                                                                                    |                             |
|                                                                                                    | Temps complet • 35 💽                                                                                                    |                             |
|                                                                                                    | Calcular le nombre d'heures     IMAGE D'HEURES EFFECTUÉES*                                                                                                    |                             |
|                                                                                                    | 14420                                                                                                    |                             |
|                                                                                                    |                                                                                                    |                             |
|                                                                                                    | Precedent     Ajouter vos pieces justificatives                                                                                                    |                             |
|                                                                                                    |                                                                                                    |                             |
| Espace Candidat                                                                                    | Panudah & Andémia da Gunehawar 9800<br>= Asumaraan bandelapasta nat                                                                                                    | Pièces justificatives       |
| Tableau de bord                                                                                    | Pièces justificatives - BTS MANAG. HOTEL.REST. OPT.A RESTAUR.                                                                                                    | Identité (carte             |
| Mes infos / Mon compte                                                                             | Fletour aux demandes     Envoyer ma demande     Accóder à mon livret 1.                                                                                                    | d'identité                  |
| Mes rendez-vous                                                                                    | Identité Attestation(s) et diplôme(s)                                                                                                    | nassenort carte             |
| <ul> <li>Demande de recevabilité</li> <li>Mon calendrier de dépôt L2</li> </ul>                    |                                                                                                    | de céjour                   |
| Dépôt du livret 2                                                                                  |                                                                                                    | Attostations at             |
|                                                                                                    |                                                                                                    |                             |
|                                                                                                    | 0 1 0 3<br>FICHIER FICHIER FICHIER                                                                                                    | aipiomes                    |
|                                                                                                    |                                                                                                    |                             |
|                                                                                                    | Expérience                                                                                                    | pulletin de                 |
|                                                                                                    |                                                                                                    | salaire,                    |
|                                                                                                    |                                                                                                    | attestation de              |
|                                                                                                    | 0 2                                                                                                    | l'employeur,                |
|                                                                                                    | ГІСНІЕР ТІСНІЕР                                                                                                    | kbis)                       |
|                                                                                                    |                                                                                                    |                             |
|                                                                                                    | Copyright © Académie de Strasbourg 2020                                                                                                    |                             |

| Espace Candidat                         | E &superman.bond@laposte.net (>                                                                                                    |                                          |
|-----------------------------------------|----------------------------------------------------------------------------------------------------|------------------------------------------|
| Tableau de bord                         | Pièces justificatives - BTS MANAG. HOTEL.REST. OPT.A RESTAUR.                                                                                                    |                                          |
| Mes infos / Mon compte                  |                                                                                                    |                                          |
| Mes rendez-vous Demande de recevabilité | Retour au menu des prèces justificatives                                                                                                    | Format possible                          |
| Mon calendrier de dépôt L2              | Identité Attestation(s) Expérience<br>et diplôme(s)                                                                                                    | ,<br>pièces jointes                      |
| Dépôt du livret 2                       |                                                                                                    |                                          |
|                                         |                                                                                                    |                                          |
|                                         | Choisissez vos documents puis téléversez-les un à un avec le bouton                                                                                                    | JPEG                                     |
|                                         | "Déposer"                                                                                                    | PNG                                      |
|                                         | Vos expériences                                                                                                    |                                          |
|                                         | Vos documents serviront à justifier de 1607 heures d'expérience (1 année temps plein) en lien avec la certification visée                                                                                                    |                                          |
|                                         | Gérant (01/01/2011 - 31/10/2019)                                                                                                    |                                          |
|                                         |                                                                                                    |                                          |
|                                         | (Obligatoire) Photocopie de l'attestation d'inscription auprès des organismes habilités et des justificatifs de la durée de cette inscription (registre du commerce ou des sociétés, registre des métiers, URSSAF ou tout autre document pouvant attester de votre activité professionnelle indépendante)                                                                                                    |                                          |
|                                         | + Ajouter mon attestation/mes/ustificatifs O Tout déposer                                                                                                    |                                          |
|                                         | certifications_Blocs-competences_Repertoires-nationaux_avril-2019.centre inflo.pdf                                                                                                    |                                          |
|                                         |                                                                                                    |                                          |
|                                         |                                                                                                    |                                          |
|                                         | Bénévole ( 01/01/2020 - 31/01/2020) –                                                                                                    |                                          |
|                                         |                                                                                                    |                                          |
|                                         | <ul> <li>(uoligatorie) Artestation de benevoiat (attestation ou passeport benevoie aisponible sur www.passeport.benevoie.org ou c.c. modele en annexe) reprenant une<br/>description de la mission bénévole, sa durée, le volume horaire et le carde "attivité ainsi que les compétences dévelopées et nouvellement acquises signée par un<br/>responsable de l'association où s'est déroulée la mission. Cette attestation est obligatoire pour que vos activités bénévoles soient prises en compte</li> </ul> |                                          |
|                                         | + Ajouter mon attestation                                                                                                    |                                          |
|                                         | note_repertoire_specifique, france compétences mai 2019.pdf                                                                                                    |                                          |
|                                         |                                                                                                    |                                          |
|                                         | SI l'association n'existe plus, ajouter une photocopie de déclaration de l'association en préfecture ou toute autre pièce justificative<br>Si responsables d'association, ajouter une photocopie des statuts et des procès-verbaux du conseil d'administration dans lesquels figurent les membres du bureau de<br>l'organisme où vous avez exercé vos activités                                                                                                    | <u>L'onglet</u>                          |
|                                         | + Ajouter un fichier O Tout déposer O Tout annuler                                                                                                    | Retour au menu des pièces justificatives |
|                                         |                                                                                                    |                                          |
|                                         |                                                                                                    | permettro                                |
|                                         | Après avoir choisi vos documents, n'oubliez pas de ODiposer                                                                                                    | d'accéder à un tableau                   |
|                                         |                                                                                                    | où vous pourrez vérifiel                 |
| Espace Candidat                         | Copyright © Academie de straspourg 2020                                                                                                    | si tous les documents                    |
|                                         |                                                                                                    | sont téléchargés                         |
| Mes Infos / Mon compte                  | Pieces justificatives - BIS MANAG. HOTEL.REST. OPT.A RESTAUR.                                                                                                    |                                          |
| 🗑 Mes rendez-vous                       |                                                                                                    |                                          |
| Demande de recevabilité                 | Identité Attestation(s) et diplôme(s)                                                                                                    |                                          |
| Mon calendrier de dépôt L2              |                                                                                                    |                                          |
| 🕏 Dépôt du livret 2                     |                                                                                                    |                                          |
|                                         |                                                                                                    |                                          |
|                                         | 1 OK 4 OK                                                                                                    |                                          |
|                                         |                                                                                                    |                                          |
|                                         | Exnérience                                                                                                    | En cliquant sur                          |
|                                         |                                                                                                    | Envoyer ma demande                       |
|                                         |                                                                                                    |                                          |
|                                         |                                                                                                    | Vous enverz votre                        |
|                                         | 4 OK                                                                                                    | demande au DAVA                          |
|                                         | FICHIERS                                                                                                    |                                          |
|                                         |                                                                                                    |                                          |
|                                         | Copyright © Académie de Strasbourg 2020                                                                                                    |                                          |
|                                         |                                                                                                    |                                          |

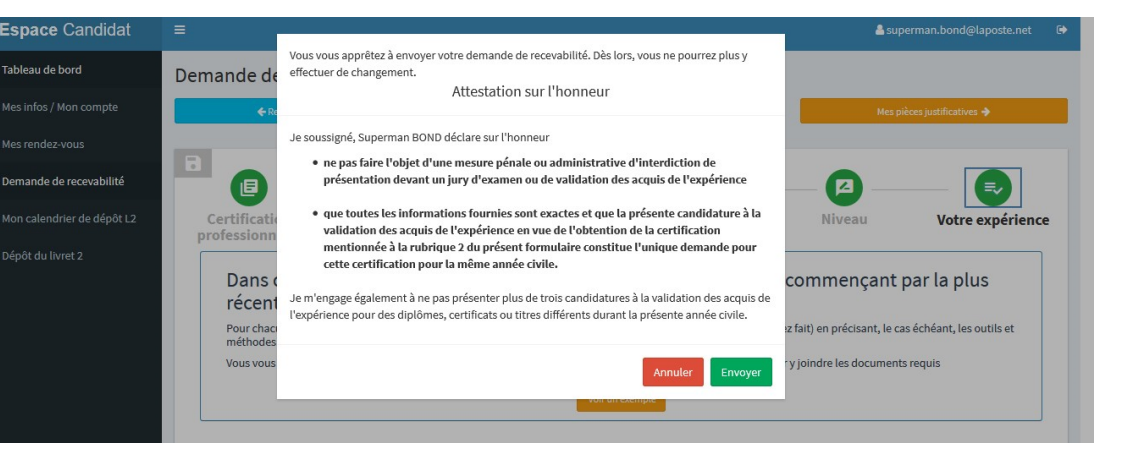

## L'appui sur le bouton

Envoyer génère automatiquement une attestation sur l'honneur qui vous engage sur la conformité des informations

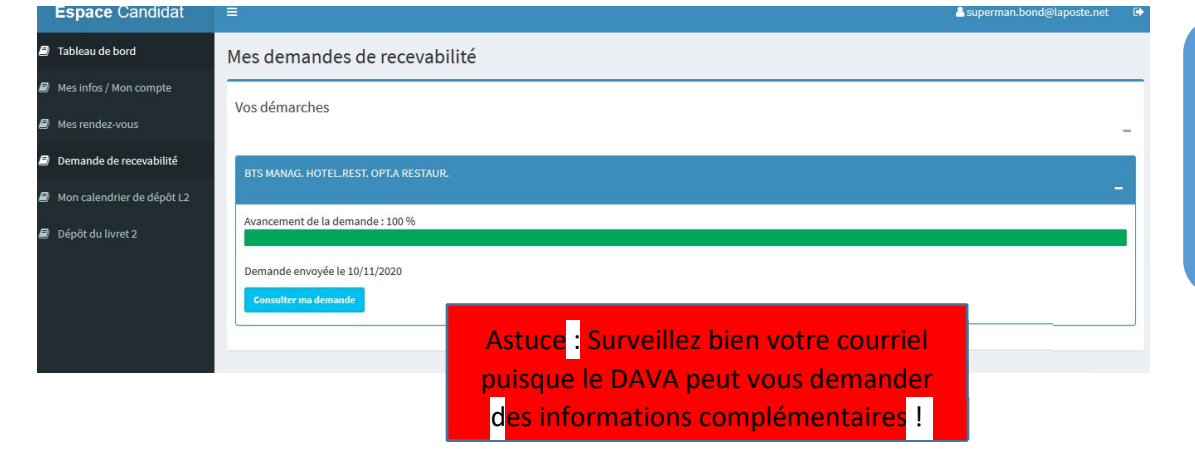

Vous avez ici un récapitulatif de votre demande de recevabilité.

## vae.education.gouv.fr La vae pour teus

Qu'est-ce que la VAE ?

sont pas toujours validées par un diplôm

terrain

Les compétences développées par l'expérience profes

Véritable révolution socioculturelle, la VAE a ouvert de nouveaux espaces d'évolution et de mobilité professionnelle en permettant à toute personne, quels que soient son âge, son niveau d'études ou son statut, d'obtenir un diplôme par la seule reconnaissance officielle de ses compétences acquises sur le

TEST : la VAE est-elle faite pour moi ?

nnelle notamment, n'ont pas toujours été ou ne

ACTUALITÉS CHOISIR MON DIPLÔME CONTACTER MON DAVA MON ESPACE (DAVA : QUI SOMMES-NOUS ?) (LA VAE) (PARTICULIERS) (ENTREPRISES) (PRO. DE LA VAE)

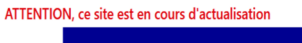

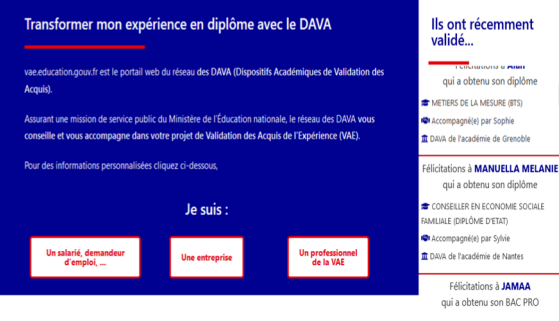

*Vous pouvez quand* vous le souhaitez vous *rendre sur votre* espace personnel vae education. pour consulter votre demande.